# DAR ENTRADA EN EL REGISTRO TELEMÁTICO EN NOMBRE DE UN REPRESENTADO VOLUNTARIO

#### <u> 1.- ACCESO A LA APLICACIÓN</u>

Acceder a la página web de Errenteria escribiendo en el navegador <u>https://errenteria.eus</u> Seleccionar ZU! SERVICIO DE ATENCIÓN >>> Trámites >>> Trámites municipales

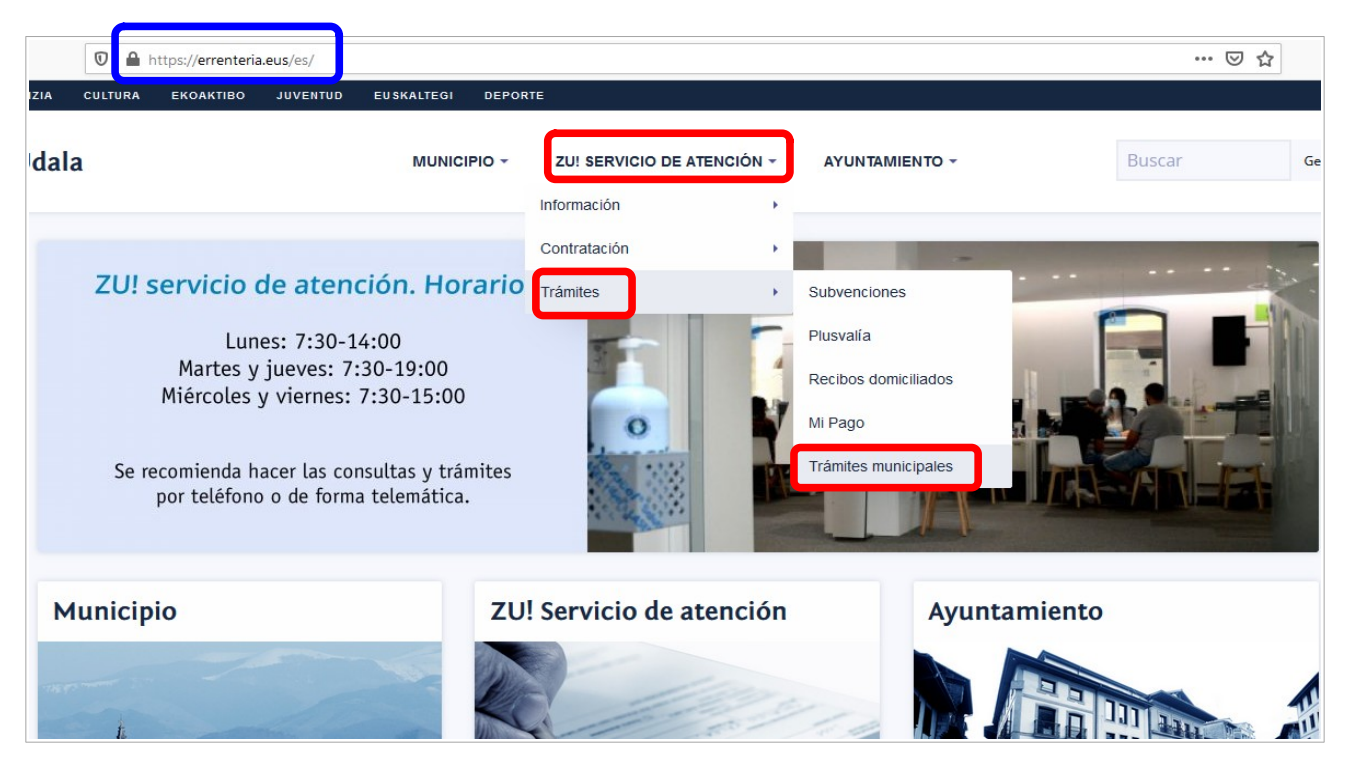

# 2.- ELEGIR EL TRÁMITE A REALIZAR

Partimos de la siguiente pantalla:

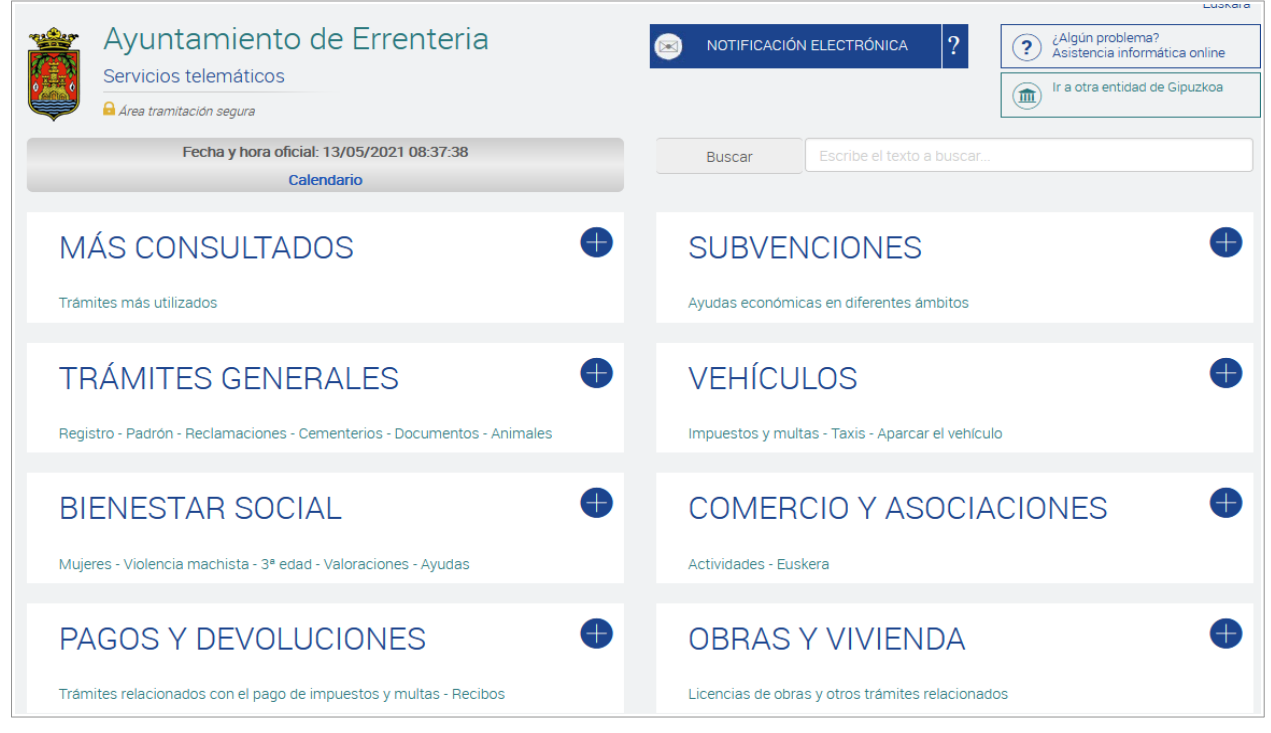

ZU! Servicio de Atención

**Elegir el trámite** que se quiere realizar accediendo a las distintas opciones que nos ofrece el menú. En la opción MÁS CONSULTADOS se pueden encontrar los trámites más habituales que se realizan en el Ayuntamiento de Errenteria.

|                                                                                                    | Euskara                                                                      |  |  |
|----------------------------------------------------------------------------------------------------|------------------------------------------------------------------------------|--|--|
| Ayuntamiento de Errenteria                                                                                                    | NOTIFICACIÓN ELECTRÓNICA ? ¿Algún problema?<br>Asistencia informática online |  |  |
|                                                                                                    | Ir a otra entidad de Gipuzkoa                                                |  |  |
|                                                                                                    |                                                                              |  |  |
| Fecha y hora oficial: 13/05/2021 09:02:02                                                                                                    | Buscar Escribe el texto a buscar                                             |  |  |
| Calendario                                                                                                    |                                                                              |  |  |
| MÁS CONSULTADOS 😑                                                                                                    | SUBVENCIONES 🕀                                                               |  |  |
| Trámites más utilizados                                                                                                    | Ayudas económicas en diferentes ámbitos                                      |  |  |
| <ul> <li>Recepción o consulta de solicitudes, escritos y comunicaciones<br/>dirigidos al Ayuntamiento o a otra administración.</li> <li>Tramitación de avisos, quejas, sugerencias y agradecimientos</li> <li>Domiciliación bancaria de los recibos</li> <li>Certificados de empadronamiento-Inscripción. Histórico.</li> </ul> | VEHÍCULOS Impuestos y multas - Taxis - Aparcar el vehículo                   |  |  |
| <ul> <li>→ Duplicado de documento cobratorio o justificante de pago</li> <li>→ Pago de impuestos y tasas</li> </ul>                                                                                                    | COMERCIO Y ASOCIACIONES                                                      |  |  |
| TRÁMITES GENERALES                                                                                                    | Actividades - Euskera                                                        |  |  |
| Registro - Padrón - Reclamaciones - Cementerios - Documentos - Animales                                                                                                    | OBRAS Y VIVIENDA                                                             |  |  |
|                                                                                                    | Licencias de obras y otros trámites relacionados                             |  |  |

Una vez seleccionado el trámite, se muestra la ficha descriptiva del mismo. Si existe la posibilidad de realizar dicho trámite telemáticamente, en la parte derecha de la pantalla se muestra el botón **Iniciar tramitación online.** 

| Ayuntamiento de Errenteria     NOTIFICACIÓN ELECTRÓNICA      Servicios telemáticos     Area tramitación segura      INICIO > Recepción o consulta de solicitudes, escritos y comunicaciones dirigidos al Ayuntamiento o a otra administración.                                                                                                    | Algún problema?     Asistencia informática online     Ir a otra entidad de Gipuzkoa |
|----------------------------------------------------------------------------------------------------|-------------------------------------------------------------------------------------|
| Recepción o consulta de solicitudes, escritos y comunicaciones dirigidos al Ayuntamiento o a otra administración.                                                                                                    | Iniciar tramitación<br>online                                                       |
| <ul> <li>¿QUÉ ES? ¿EN QUÉ CONSISTE?</li> <li>Recepción-entrega de solicitudes, escritos y comunicaciones dirigidos al Ayuntamiento o a otra administración.</li> <li>Consultar los documentos entregados con anterioridad.</li> <li>En la sede electrónica de acceso al registro telemático figura la relación actualizada de trámites que pueden iniciarse en el ayuntamiento de Errenteria.</li> <li>¿QUIÉN LO PUEDE SOLICITAR?</li> <li>Cualquier persona interesada o su representante.</li> <li>DOCUMENTACIÓN A APORTAR</li> </ul> |                                                                                     |
| <ul> <li>E10000 Solicitud general, en modelo normalizado.</li> <li>E10001 Escrito de representación</li> <li>E10005 Recepción de solicitudes, escritos y comunicaciones dirigidos a otra administración.</li> <li>1. Solicitud en modelo normalizado.</li> <li>Si lo solicita su representante: impreso, en modelo normalizado, concediendo la autorización. Fotocopia del DNI de la</li> </ul>                                                                                                    |                                                                                     |

ZU! Servicio de Atención

## 3.- IDENTIFICACIÓN ELECTRÓNICA

Una vez hecho clic en el botón de "Iniciar tramitación online", hay que identificarse utilizando el certificado ciudadano <u>B@kQ</u> u otro certificado digital.

| izenpe                                                                                                    |
|----------------------------------------------------------------------------------------------------|
| Identificación electrónica de Euskadi                                                                               |
| Gipuzkoako udal zerbitzu telematikoak / Servicios telemáticos municipales de Gipuzkoa solicita su<br>autenticación. |
| Seleccione cuál de los siguientes medios de identificación desea utilizar:                                          |
| DNI/NIE, contraseña y coordenadas<br>DNI/NIE, contraseña y código SMS                                               |
| Certificados digitales                                                                                              |
| ¿Cómo solicitar BakQ?                                                                                               |
| Cancelar                                                                                                    |

En el caso del certificado B@kQ de Izenpe, tendremos que introducir el DNI/NIE, contraseña y código de acceso que recibiremos por SMS (o el juego de barcos para los certificados antiguos).

| GIPUZKOAKO UDAL ZERBITZU TELEMATIKOAK / X<br>SERVICIOS TELEMÁTICOS MUNICIPALES DE<br>GIPUZKOA SOLICITA SU AUTENTICACIÓN | GIPUZKOAKO UDAL ZERBITZU TELEMATIKOAK / X<br>SERVICIOS TELEMÁTICOS MUNICIPALES DE<br>GIPUZKOA SOLICITA SU AUTENTICACIÓN         |
|----------------------------------------------------------------------------------------------------|----------------------------------------------------------------------------------------------------|
| 1. dni / nie       2. contraseña                                                                                        | El código se ha enviado a ***795.<br>Por favor, introduzca los últimos 4 dígitos del código<br>que empieza por 823<br>3. código |
| ¿Olvidó su contraseña?<br>CONTINUAR                                                                                     | No he recibido el código<br>CONTINUAR                                                                                           |
| <ul> <li>&gt; ¿No tiene BakQ? Solicitela</li> <li>&gt; Necesita ayuda</li> </ul>                                        | izenpe                                                                                                    |

### 4.- ELEGIR EL INTERESADO Y REPRESENTANTE (EN SU CASO)

En la parte superior de la página se ve el nombre del usuario, en este caso Ana Jauregi. Haciendo clic sobre el nombre, se puede seleccionar si el registro de entrada se quiere realizar en nombre de esa persona o de alguien que la represente.

| 🧟 Errenteriako Zerbitzu digitalak x +                                                                                                    | - 8 :                                                                                                  | × |
|----------------------------------------------------------------------------------------------------|----------------------------------------------------------------------------------------------------|---|
| ← → C 🏠 🔒 uzt.gipuzkoa.eus/WAS/AYTO/USCServicioCiudadanoVer15WEB/consultarRegistro.do                                                                                                    | 🖈 👼 Incógnito                                                                                          |   |
| Errenteriako udala     Zerbitzu telematikoak     Tramitazio Segurua     M HASERA > Sarera intera erregistroa                                                                                                    | DATLAK     Castellano       X     ?       Aracoren bat?     Online laguntza informatikoa       M     ? | - |
| Sarrera erregistroa<br>Zure izenean entitatearen Sarrera liburuan egindako idazpenak kontsultatu edo erregistro berria alta eman.<br>Bilaketa-irizpidea<br>Bilaketa-irizpide bat aukeratu eta Bilatu botoia sakatu.<br>Urtea 2021 ~ | Erregistro berri bat<br>alta eman                                                                      |   |
| Biaketa<br>Zerrenda<br>Urtea Zenbakia Erregistro Data Gaia<br>Ez dago erregistrorik                                                                                                    |                                                                                                    |   |

Como ejemplo elegiremos como representante a Ana Jauregi y representado a Juan Jauregi

| Seriesteriato Zerbitza digitalati x + |                                                                                                    |                                                             |                           |  |  |
|---------------------------------------|----------------------------------------------------------------------------------------------------|-------------------------------------------------------------|---------------------------|--|--|
| ← → C ☆ 🏻 uzt.gipuzkoa.eus/WAS/AYT    | O/USCServicioCiudadanoVer15WEB/home.do?ayto=067&dUsu=N                                                      |                                                             | 🖈 😁 Incógnito 🗄           |  |  |
| Zerbitz                               | Erabiltzaile aukeraketa Selecc                                                                              | ción de usuario                                             | Castellano matkoa tittate |  |  |
| Det<br>ERABIL<br>Gehien tramite       | Erabiltzailea aukeratu<br>Ordezkari bezela jokatzen duen erabiltzailea edo or<br>Ordezkaria : Representante | dezkatutako erabiltzaile bat aukeratu presentado voluntario | •                         |  |  |
| IZAPID<br>Erregistroa - Er<br>ONGIZ   | ATEA                                                                                                    | Onartu Ibi<br>MERKATARIAK ETA ELKARTEAK                     | •                         |  |  |
| Emisumea-<br>ORDAI<br>Zergen eta isu  | NKETAK ETA ITZULKETAK                                                                                       | OBRAK ETA ETXEBIZITZAK                                      | •                         |  |  |
| JARDU                                 | IFREN SUSTAPENA                                                                                             | OHABBA                                                      | •                         |  |  |

Según se ha elegido en el ejemplo, en la parte superior de la pantalla se puede ver que la persona que está realizando el trámite (representante) es Ana Jauregi y el representado voluntario (interesado) es Juan Jauregi.

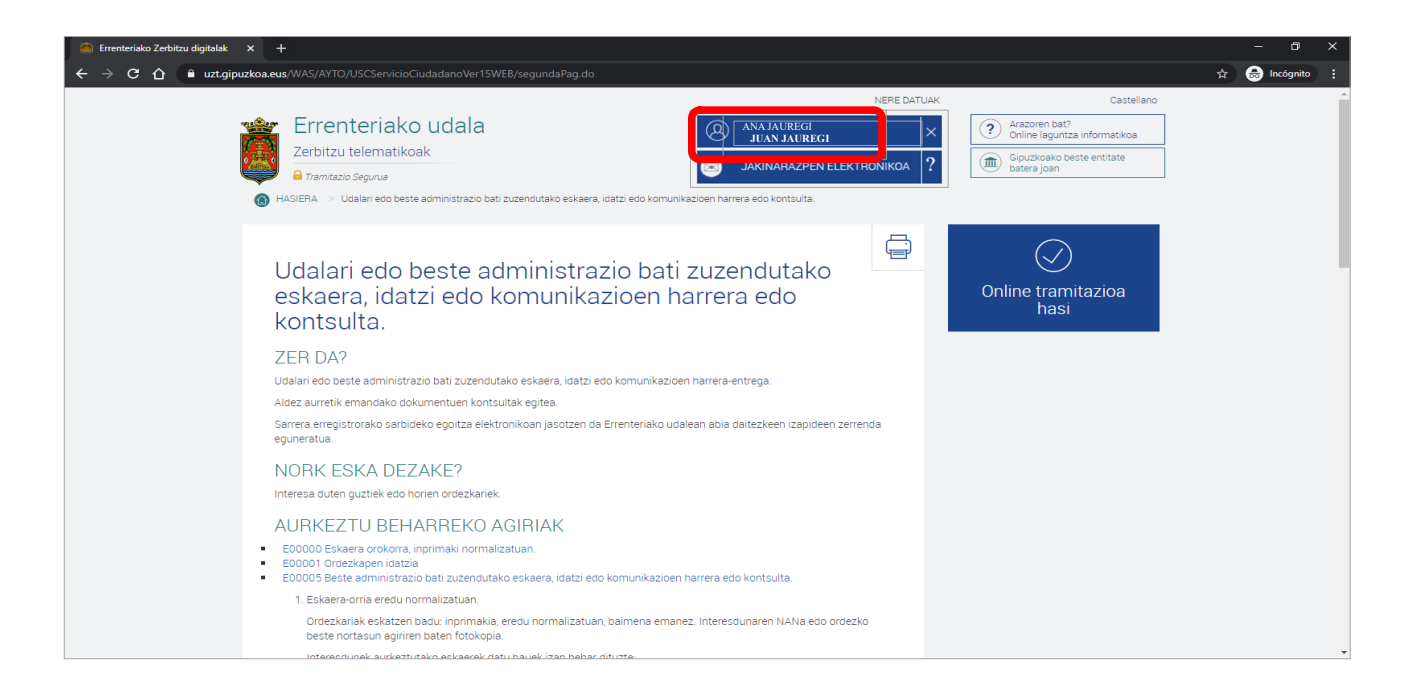

### 5.- REGISTRAR UNA SOLICITUD

Pulsando el botón de "Iniciar tramitación online" nos mostrará la siguiente pantalla:

| INICIO > Consulta de registro                                                                                                    |                                  |
|----------------------------------------------------------------------------------------------------|----------------------------------|
| Registro de Entrada<br>Consultar los asientos realizados a tu nombre en los libros de Entrada de la entidad o dar de alta un nuevo registro a tu | Dar de alta un nuevo<br>registro |
| nombre en el Registro de Entrada.<br>Criterios de búsqueda<br>Selecciona un criterio de búsqueda y pulsa en el botón Buscar.                     |                                  |
| Año 2021 Y                                                                                                    |                                  |
| Buscar                                                                                                    |                                  |
| Listado                                                                                                    |                                  |

Para dar de alta a un nuevo registro, hay que hacer clic en el botón de "Dar de alta un nuevo registro". Se abrirá una pantalla con un menú de 5 pasos que hay que seguir correlativamente e ir rellenando los datos que vaya solicitando.

| luevo registro                                                                                  | o de entrada                                                                                   |                                                                  |                                                                  |                              |
|-------------------------------------------------------------------------------------------------|------------------------------------------------------------------------------------------------|------------------------------------------------------------------|------------------------------------------------------------------|------------------------------|
| 1                                                                                               | 2                                                                                              | 3                                                                | 4                                                                | 5                            |
| Datos del Interesado                                                                            | Datos Generales                                                                                | Documentos                                                       | Resumen y Aceptación                                             | Justificante                 |
| el útimo paso del alta de regis<br>zkiDesktop en su última versi<br>s campos marcados con * sor | tro, será necesario firmar un docu<br>ón. Si la firma la va realizar con B@<br>) obligatorios. | mento, si desea realizarlo con<br>kQ no será necesaria dicha in: | un certificado digital, recuerde que será<br>stalación. ¿Qué es? | necesario tener instalado el |

En el primer paso (Datos del Interesado) se puede ver quién es el interesado y quién es el representante, y se pueden actualizar los datos.

| 👜 Errenteriako Zerbitzu digitalak 🔅 | × +                                                                                                    |                                                                                                    |                                                                                                    |                                                                                                    |                         | - 0 ×           |
|-------------------------------------|----------------------------------------------------------------------------------------------------|----------------------------------------------------------------------------------------------------|----------------------------------------------------------------------------------------------------|----------------------------------------------------------------------------------------------------|-------------------------|-----------------|
| ← → C ☆ 🔒 uzt.gipuz                 | zkoa.eus/WAS/AYTO/USCServicioCiudadar                                                                                                    | no Ver 15 WEB/registro Entrada Pa                                                                                                    | so2.do                                                                                                    |                                                                                                    |                         | 🖈 👼 Incógnito 🗄 |
|                                     | 1                                                                                                    | 2                                                                                                    | 3                                                                                                    | 4                                                                                                    | 5                       | •               |
|                                     | Interesdunaren Datuak                                                                                                    | Datu Orokorrak                                                                                                    | Dokumentuak                                                                                                    | Laburpen eta Berrespena                                                                                 | Ziurtagiria             |                 |
|                                     | Erregistroaren atta egiteko azkeneng<br>IdazkiDesktop-en azkenengo bertsio<br>* markaturiko eremuak betetzea nah<br>Interesdunaren da<br>Hiritarraren izena JUAN<br>Kontaktu datuak<br>Ordezkariaren dat | o pausuan, beharrezkoa izango<br>a instalatua izatea. B@kQ-a era<br>itaezkoa da.<br>atuak Datos de<br>tuak Datos de<br>Dokumentu zkia 724; | da fitxategi bat sinatzea, ber<br>bili nahi izenez gero ez da ber<br>del interesad<br>⊯z748468<br>el representa | az Ziurtagiri digitalarekin egin nahi izen<br>arrezkoa instalazioa egitea. Zer da?<br>0<br>3886K<br>nte | ez gero, beharrezkoa da |                 |
|                                     |                                                                                                    | Izena ANA AJAA                                                                                                    | JAUREGI<br>MUR <mark>E</mark> GI                                                                                |                                                                                                    |                         |                 |
|                                     |                                                                                                    |                                                                                                    |                                                                                                    |                                                                                                    |                         |                 |
| 2                                   | 021 IZFE.                                                                                                    |                                                                                                    |                                                                                                    |                                                                                                    | Web-mapa Erabilerra     | ztasuna         |